# **Support Connective Software**

Knowledgebase > Cabinet / Courtier > Cas 1 : Les contrats de mon client sont affichés à 0

# Cas 1 : Les contrats de mon client sont affichés à 0

Alexandre HUREZ - 2024-03-12 - Comments (0) - Cabinet / Courtier

# CAS 1 : "Les contrats de mon client sont affichés à 0"

# Problème rencontré par le partenaire/courtier :

"Mon client se connecte à son Webclient, et soit :

- son ou ses contrats ont disparu,
- la valorisation de son épargne est affichée à "0",
- rien n'est affiché".

## Questions à poser :

- 1. Tronc commun : données qui seront nécessaires à l'analyse (\* obligatoires)
  - 1. Identifiant courtier et coordonnées \*
  - 2. N° contrat / Nom client \*
  - 3. Mail client \*
  - 4. Tél client \*
  - 5. Numéro client

#### 2. Spécifiques à cette situation :

- "Le contrat de votre client a-t-il été transféré depuis un autre courtier/cabinet ?"
- "Votre cabinet a-t-il été intégré à un autre cabinet, ou avez-vous changé de code apporteur ?"

# <u> Traitement :</u>

# Si le courtier a répondu "OUI" à l'une des deux questions "Spécifiques" :

#### 1. Cause du problème :

- Le transfert de contrat de l'ancien courtier au nouveau courtier a généré une nouvelle fiche client dans l'application Connective, dédiée au "nouveau courtier".
- Les contrats sont à présent rattachés à la nouvelle fiche client visible

uniquement du "nouveau courtier".

• L'accès webclient actuel du client est rattaché à l'ancienne fiche client connue uniquement de l'ancien courtier.

Le contrats ont été transférés sur la nouvelle fiche client.

2. Solution à appliquer : le nouveau courtier doit créer un nouvel accès pour son client.

#### **Comment faire ?**

• Le courtier recherche sa fiche client

| Gestion Épargne           | ~ | Clients               |              |              |
|---------------------------|---|-----------------------|--------------|--------------|
| Liste des contrats        |   |                       |              |              |
|                           |   | Afficher 10 V entrees |              |              |
| Réaliser une souscription |   | N° client             | * Nom        | * Prénom *   |
| Actes Digitaux            | ~ | Q Rechercher          | Q Rechercher | Q Rechercher |
| Suivi des actes           |   |                       |              | ISIDOBO      |
| Arbitrage de masse        |   |                       |              | ISIDOKO      |
| Gestion des cabinets      | ~ |                       |              | MARTINE      |
| Droits d'accès            |   |                       |              | MARTINE      |

- Le courtier doit créer un nouvel accès webclient pour son client sur la nouvelle fiche client.
- A vérifier ! Sur la "nouvelle fiche client", il y a au moins un contrat d'affiché

| ntrats               |            |               |            |                | 🗟 Exporter en PDF 🛛 🗟 Exporter sous |
|----------------------|------------|---------------|------------|----------------|-------------------------------------|
| fficher 10 🗸 entrées |            |               |            |                |                                     |
| Nº contrat           | * Produit  | * Fiscalité   | * Statut * | Valorisation * | Date de valorisation                |
|                      | 5949,959,4 | Eiscalitá DED | En cours   | 29 141.71 €    | 20/02/2024                          |

• En haut de la fiche client, cliquer sur "Activer le webclient"

|      |      |                            | 🖒 Réaliser u | ine souscription | Activer le web client |
|------|------|----------------------------|--------------|------------------|-----------------------|
|      | Coor | données                    |              |                  |                       |
|      | •    | Adresse :                  | •            | Adresse fiscale  | :                     |
| nnue |      | 14 RUE D'ESTIENNES D'ORVES |              | 14 RUE D'ESTIEN  | NES D'ORVES           |
|      |      | 92250                      |              | 92250            |                       |
|      |      | LA GARENNE COLOMBES        |              | LA GARENNE CO    | LOMBES                |
|      |      | FRANCE                     |              | FRANCE           |                       |
|      |      |                            |              |                  |                       |
|      |      |                            |              |                  |                       |
|      |      |                            |              |                  |                       |

• A la création du compte Webclient, le courtier devra fournir l'adresse email valide

et le numéro de téléphone de son client.

|                          |                                                         | 92250   |
|--------------------------|---------------------------------------------------------|---------|
| Activation des accès     |                                                         | ×       |
| L'activation du compte   | entraîne l'envoi d'un mail de connexion à votre client. |         |
| Ce mail contient la dém  | arche à suivre pour se connecter.                       |         |
| Adresse mail de connex   | on                                                      |         |
|                          |                                                         |         |
| Ce champ est obligatoire |                                                         |         |
| Numéro de téléphone (f   | lécessaire pour la sécurisation du compte du client)    |         |
| II.                      |                                                         |         |
| Ce champ est obligatoire |                                                         | 0       |
|                          |                                                         | Validor |
|                          |                                                         | Valider |

 A noter : si le client ne reçoit pas l'email de création de compte, le courtier devra l'inviter à vérifier ses "Courriers indésirables", "Spam" ou dossiers de classement automatique des messages.

## Si le courtier a répondu "NON" à l'une des deux questions "Spécifiques" :

• Ouvrir un ticket avec les informations du tronc commun.

| Tags      |  |  |
|-----------|--|--|
| MMA       |  |  |
| webclient |  |  |